# **1 SYSTEM ACCESS – GETTING STARTED**

## 1.1 Logging In

### 1.1.1 How to Reset Password

To reset password click on below link: https://register.covance.com/web/ups/passwordmanager

Follow instructions as outlined in screenshots below. Email ID is the email address to which you have received the SPEED Portal welcome email/ access.

| Passwordchange                                                   |                                                                 |  |  |  |  |
|------------------------------------------------------------------|-----------------------------------------------------------------|--|--|--|--|
| COVANCE. User Provisioning System                                |                                                                 |  |  |  |  |
| Password Reset Request                                           | Enter the email address in the email                            |  |  |  |  |
| Please provide the following information to reset your Password. | ID fields.                                                      |  |  |  |  |
|                                                                  |                                                                 |  |  |  |  |
| Email ID covuat1speed+speedups2                                  | <sup>@gmail.cd</sup> Add the numbers in the Text                |  |  |  |  |
| Re-type Email ID covuat1speed+speedups2                          | <sup>@gmail.cc</sup> Verification field that will appear to the |  |  |  |  |
| Text Verification<br>(Required) 9660                             | left on the screen.                                             |  |  |  |  |
| Cancel Reset Password                                            | Click the Reset Password button.                                |  |  |  |  |

Once the Reset Password button is clicked, the user will receive an email with a link in it to reset

#### their account password:

Password Reset Link

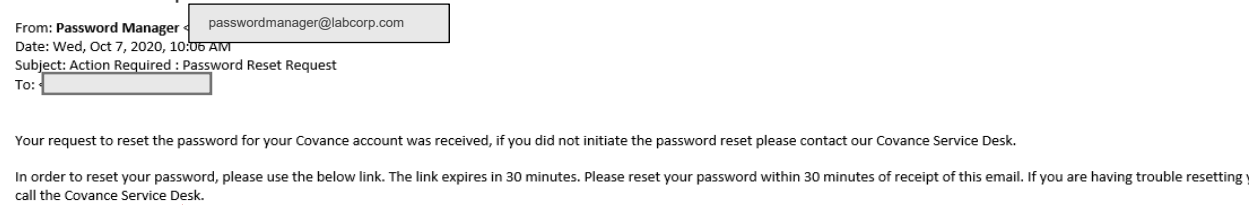

Please add passwordmanager@labcorp.com to your list of safe email senders.

**IMPORTANT NOTE:** If more than 30 minutes pass after receipt of the password reset email with the reset link in it, the page below will appear, the user will be routed back to the password reset screen, and the password reset process will need to be restarted as noted above.

| COVANCE. User Provisioning System                                |                |   |  |
|------------------------------------------------------------------|----------------|---|--|
| The Password Reset Link Is No Longer Valid.                      |                |   |  |
| Password Reset Request                                           |                |   |  |
| Please provide the following information to reset your Password. |                |   |  |
| Email ID                                                         |                |   |  |
| Re-type Email ID                                                 |                |   |  |
| Text Verification<br>(Required)                                  |                | 0 |  |
| Cancel                                                           | Reset Password |   |  |

When the Password Reset Link in the email is clicked on within the required 30 minutes, the screen below will appear:

| 11                                                                                                    |                                                                                                    |
|----------------------------------------------------------------------------------------------------|----------------------------------------------------------------------------------------------------|
| COVANCE       User Provisioning System         Password Reset       Please provide the following information to reset your Password.         New Password       ************************************ | Enter/Re-Enter your New Password in the<br>fields.<br>*Covance UPS System Password Requirements:<br>• Minimum 8 letters, maximum 32 letters<br>• Upper case and Lower case letters<br>• Must include a Number<br>• Must include a special characters<br>Passwords cannot include: Users first name or last<br>name, consecutive numbers (ex 1234, or 111).<br>Users will not be able to login if their password does<br>not meet the requirements.<br>Add the numbers in the Text Verification field<br>that will appear to the left on your screen. |

Once all required information is entered on this screen and the **Reset Password** button is clicked, a password reset confirmation message will appear and a confirmation email will be sent as shown below.

| Your Password has been | reset successfully. You can now use your new password to access your covance applications. User Provisioning Home Pay |
|------------------------|----------------------------------------------------------------------------------------------------|
|------------------------|----------------------------------------------------------------------------------------------------|

| From: Password Manager                          | passwordmanager@labcorp.com |  |  |  |
|-------------------------------------------------|-----------------------------|--|--|--|
| Date: Wed, Oct 7, 2020, 10:20 AM                |                             |  |  |  |
| Subject: Password Reset Successful Notification |                             |  |  |  |
| To:                                             |                             |  |  |  |

Your password has been reset succesfully. You can now use your new password to access your covance applications.

If you are facing any issues resetting the password, contact Covance technical support team (phone numbers are available on page 6 to 8 of this document.

### 1.1.2 Log In

Use the password created / reset from above steps to login to SPEED SafetyPortal.

The initial log in screen for SPEED SafetyPortal will appear one of two ways:

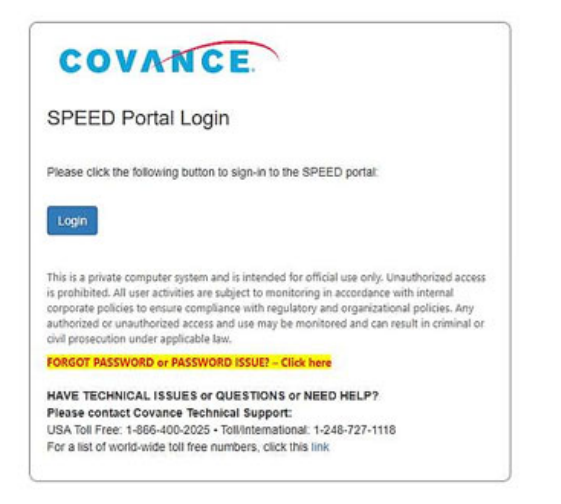

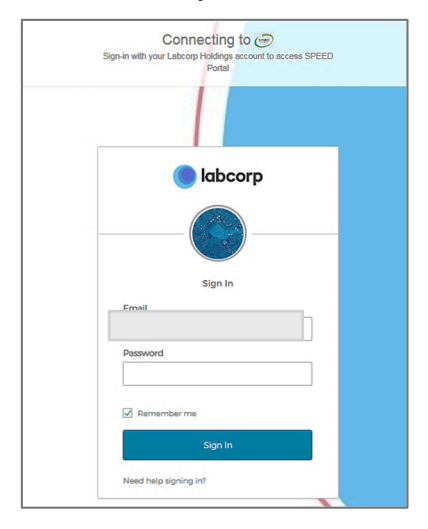

After successfully logging in/accessing SafetyPortal, the screen below will appear:

|                         |                               |                          |                                   |                    | 1        | powered by WCG e |
|-------------------------|-------------------------------|--------------------------|-----------------------------------|--------------------|----------|------------------|
| COVANCE                 | Dashboard Cros                | ss Study Tools           |                                   |                    |          |                  |
|                         |                               |                          |                                   |                    |          |                  |
|                         |                               |                          |                                   |                    |          |                  |
|                         |                               |                          |                                   |                    |          |                  |
| Welcome t               | to the Covan                  | ce SPEED Po              | ortal SPEED                       |                    |          |                  |
|                         |                               |                          |                                   |                    |          |                  |
| This is Covance's Safet | ty Portal, called SPEED (Safe | ty Processing End to End | Delivery), hosted by ePharmaSolut | tions              |          |                  |
| My Studies              |                               |                          |                                   |                    |          |                  |
| Desta and Musel and     | ct. d. UDI                    | Company                  | <b>*</b> 1                        | Parts and Charters | Turlelee |                  |
| Protocol Number         | Study URL                     | Compound                 | Therapeutic Area                  | Protocol Status    | Training |                  |
|                         | T                             | T                        | <b>T</b>                          | r                  | r        | T                |
| There are no stud       | ies                           |                          |                                   |                    |          |                  |
| 44 4 1 1                |                               |                          |                                   |                    | 0.11     |                  |

New users are required to complete system training within SafetyPortal before they can access any system functionality. The user training will be located in one of two locations:

| COVANCE.                                        | Dashboard (              | ross Study Tools        |                           |                  |                 |          |
|-------------------------------------------------|--------------------------|-------------------------|---------------------------|------------------|-----------------|----------|
|                                                 | Dashboard                | ross study roois        | $\frown$                  |                  |                 |          |
|                                                 | 5                        | SafetyPortal            | Learning Center           | Study Management | SAE Portal      |          |
|                                                 |                          | Safety Reports          | Training                  | Administration   | SAE Management  |          |
|                                                 | 1                        | Safety Report Review    | $\square$                 |                  |                 |          |
| Welcome to                                      | the Coval                | Reporting               |                           |                  |                 |          |
|                                                 |                          | Administration          |                           |                  |                 |          |
| This is Covance's Safety Po                     | rtal, called SPEED (Safe | ty Processing End to En | d Delivery), hosted by ef | harmaSolutions   |                 |          |
|                                                 |                          |                         |                           |                  |                 |          |
|                                                 |                          |                         |                           |                  |                 |          |
| My Studies                                      |                          |                         |                           |                  |                 |          |
| My Studies<br>Protocol Number                   | Study URL                | Comp                    | ound                      | Therapeutic Area | Protocol Status | Training |
| My Studies Protocol Number T                    | Study URL                | Comp                    | ound                      | Therapeutic Area | Protocol Status | Training |
| My Studies Protocol Number                      | Study URL                | Comp                    | ound                      | Therapeutic Area | Protocol Status | Training |
| My Studies Protocol Number There are no studies | Study URL                | Comp                    | ound                      | Therapeutic Area | Protocol Status | Training |

Once the required training has been completed, users can access Safety Documents, manage Country Alerting Rules, and other permissioned functionality, from the Dashboard landing page.

If a user attempts to click on any greyed out links, a notification will be shown informing the user to complete training.

If any of the following occurs, Internal and External Users will be re-directed to the Covance SPEED Portal Login screen shown below and will be required to log into the portal again:

• the session times out

- the user logs out
- the user opens the link in a different browser
- the user's internet browser cache is cleared

Note: Internet Explorer 11 is the required browser to access and use SafetyPortal.

**Note:** If after a user signs in using the Covance login page, the user is presented with the following message, 'Sorry, this site hasn't been shared with you.', then the user's account has not been provisioned correctly by Covance. The user will need to contact the Covance Help Desk, as per the Support section of this guide.

# 2 SUPPORT

Technical support is provided to users of the SafetyPortal system. There are two ways for a Covance User to access this support.

- 1. Call one of the Support Numbers below:
  - a. USA Toll Free: 1-866-400-2025
  - b. Toll / International: 1-248-727-1118
- 2. For specific countries, call one of the numbers provided in the Table below, from the Covance Service Desk Directory.

| Country            | Toll-Free       | Toll             |
|--------------------|-----------------|------------------|
| Argentina          | 800-444-6028    | +54 1152-184-097 |
| Australia          | 1-800-88-7198   | +61 284-05-8650  |
| Austria            |                 | +1 248-727-1118  |
| Brazil             | 0800-892-3770   | +55-1133-517-293 |
| Belgium            | 0800-58-154     | +32 2620-0482    |
| Bulgaria           | 800-118-4938    | +1 248-727-1118  |
| Canada             | 1-866-400-2025  | 1-248-727-1118   |
| Chile              | 123 0020 1366   | +1 248-727-1118  |
| China (Beijing)    | 400-898-0505    | +1 248-727-1118  |
| Columbia           | 01-800-518-3878 | +1 248-727-1118  |
| Croatia            |                 | +1 248-727-1118  |
| Costa Rica         | 1-866-400-2025  | +1 248-727-1118  |
| Czech Republic     |                 | +420-225-439-750 |
| Denmark            |                 | +45 3515 8012    |
| Dominican Republic |                 | +1 248-727-1118  |
| Egypt              |                 | +1 248-727-1118  |

| Country     | Toll-Free       | Toll                |
|-------------|-----------------|---------------------|
| Estonia     |                 | +372-686-8859       |
| Finland     |                 | +358-981-710-546    |
| France      | 0805-98-9960    | +33(0) 1 70 485 258 |
| Germany     | 0800-627-0104   | +49-8923-129-010    |
| Greece      |                 | +1 248-727-1118     |
| Guatemala   |                 | +1 248-727-1118     |
| Hong Kong   |                 | +852-3077-3459      |
| Hungary     |                 | +1 248-727-1118     |
| India       |                 | +91-226-187-5195    |
| Ireland     |                 | +1 248-727-1118     |
| Israel      | 180-9453-604    | +1 248-727-1118     |
| Italy       |                 | +39 069-974-8000    |
| Japan       | 0800-805-0639   | +81-344-559-670     |
| Latvia      |                 | +1 248-727-1118     |
| Lithuania   |                 | +370-5205-1143      |
| Malaysia    |                 | +60-320-535-144     |
| Mexico      | 01-800-282-2703 | +1 248-727-1118     |
| Netherlands | 0800-020-5865   | +31 262-018-001     |
| New Zealand |                 | +64 9367 0585       |
| Norway      |                 | +47 235 00059       |
| Peru        | 800-55-656      | +1 248-727-1118     |
| Philippines | 1-800-1855-0260 | +1 248-727-1118     |
| Poland      | 800-331-1468    | +48 225-839-067     |
| Portugal    |                 | +351 214-245-136    |
| Puerto Rico | 1-866-813-6607  | +1 248-727-1118     |
| Romania     |                 | +40 216-550-703     |

| Country        | Toll-Free        | Toll               |
|----------------|------------------|--------------------|
| Russia         | 8-800-500-9230   | +7 499 4039 862    |
| Serbia         |                  | +1 248-727-1118    |
| Singapore      | 1-800-703-6990   | +1 248-727-1118    |
| Shanghai       | 400-898-0505     | +1 248-727-1118    |
| Slovakia       |                  | +421-250-112-104   |
| South Africa   | 0800-00-7702     | +1 248-727-1118    |
| South Korea    | 00798-8521-6658  | +82-234-833-261    |
| Spain          | 800-000-025      | +34-913-753-369    |
| Sweden         |                  | +46-851-993-056    |
| Switzerland    | 0800-199-177     | +41 (0)22 5675-563 |
| Taiwan         | 0800-88-8532     | +886-287-231-198   |
| Thailand       | 001-800-852-6772 | +1 248-727-1118    |
| Turkey         | 0800-142-077-199 | +1 248-727-1118    |
| Ukraine        | 0800-503-183     | +1 248-727-1118    |
| United Kingdom | 0800-026-0003    | +44-113-396-8000   |
| United States  | 1-866-400-2025   | 1-248-727-1118     |
| Vietnam        |                  | +1 248-727-1118    |